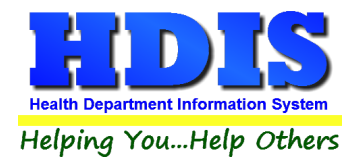

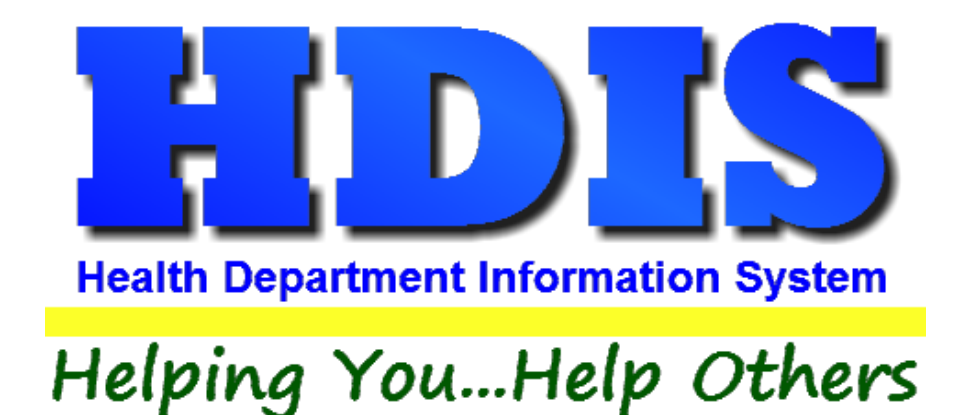

# Food Protection Transfers User Manual

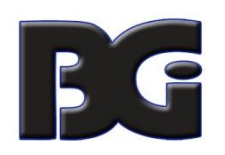

The Baldwin Group, Inc.

7550 Lucerne Drive

Suite 306

Cleveland, OH 44130

(440) 891-9100

FAX (440) 891-9458

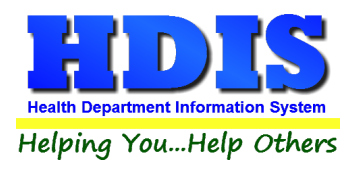

Copyright © 1996 - 2023

The Baldwin Group, Inc.

ALL RIGHTS RESERVED

HDIS are trademarks of The Baldwin Group, Inc.

No part of this publication may be stored in a retrieval system, transmitted, or reproduced in any way, including but not limited to photocopy, photograph, magnetic, or other record, without the prior agreement and written permission of The Baldwin Group, Inc.

Windows<sup>®</sup> and MS-DOS<sup>®</sup> are registered trademarks of Microsoft Corporation.

Other trademarks are owned by their respective companies.

Disclaimer

All data examples containing personal names, company names (or companies), vehicle information, or locations that appear in this guide are fictitious in nature and do not refer to, or portray, in name or substance, any actual names, organizations, entities, or institutions. Any resemblance to any real person (living or dead), organization, entity, or institution is purely coincidental.

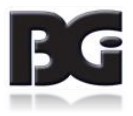

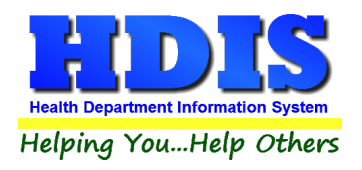

## **How to Create Transfers**

### Navigate to: Environmental Health > Food Protection > FSO/RFE

Find the FSO or RFE that needs a duplicate license.

|      | RFE -            |                       |                 |            |                    |               |           |             |                  |    |
|------|------------------|-----------------------|-----------------|------------|--------------------|---------------|-----------|-------------|------------------|----|
| d    | FSO / RFE        | Licensing Information | Inspections     | FSO CCP    | RFE Process Review | Variance Veri | fication  | Plan Review | E-mail / GIS / G | ЗP |
| ۲    | ) by Name        | O by License #        | O by Street Add | ress       |                    |               |           |             |                  |    |
| Inte | er Name, License | # or Street Address   |                 |            |                    |               |           |             |                  |    |
|      |                  |                       |                 |            |                    | Check         | For Compl | aints Add   | Close            |    |
| N    | ame              |                       |                 | Street     |                    | License #     | Name      | of operator |                  |    |
| t    |                  |                       |                 |            |                    |               |           |             |                  | -  |
| F    |                  |                       |                 |            |                    | 4             | 50        |             |                  | -  |
|      |                  |                       |                 |            |                    | 4             | 85        |             |                  | -  |
| A    | A DANDY PL       | ACE TO SHOP           |                 | 130 MAIN   | STREET             | 1             | 70 KIM I  | POSSIBLE    |                  | -  |
| A    |                  | Y PRICED DINING D     | ELIGHT          | 190 MAIN   | STREET             | 2             | 47 KIM I  | POSSIBLE    |                  |    |
| A    |                  | Y PRICED DINING D     | ELIGHT/DUF      |            |                    |               | 0         |             |                  |    |
| A    | FINE DININ       | G AND GOOD EATS       | PLACE           | 94 LINE IN | SAND LANE          | 1             | 26 KIM (  | UNLIKELY    |                  |    |
| A    | GRAIN OF         | SALT                  |                 | 70 MAIN S  | TREET              |               | 99 KIM I  | POSSIBLE    |                  |    |
| A    | LONG TIME        | AGO STORYBOOK         | CAFE            | 82 UPPER   | LOWER BLVD         | 1             | 14 GEO    | RGE O'JUNG  | iLE              | _  |
| A    | SMALL CO         | RNER STORE            |                 | 178 SQUA   | RE CIRCLE          | 2             | 29 ELM    | ER FUDDSTI  | ERIONE           |    |
| A    | TON OF CH        | IOW                   |                 | 154 LINE I | N SAND LANE        | 1             | 99 KIM (  | UNLIKELY    |                  | _  |
| A    | WABBIT IN        | APOT                  |                 | 238 SQUA   | RE CIRCLE          | 3             | 05 ELM    | ER FUDDST   | ERIONE           | _  |
| A    | ARDVARK          | ANTS AND OTHER 1      | TASTY BUGS      | 34 LINE IN | SAND LANE          |               | 46 KIM (  | UNLIKELY    |                  | _  |
| A    | L'S HOUSE        | OF EXTREME WAF        | FLES            | 214 LINE I | N SAND LANE        | 2             | 78 KIM (  | UNLIKELY    |                  | _  |
| A    | LEC CHEZ         | SNOBE                 |                 | 58 SQUAR   |                    |               | 77 ELM    | ER FUDDST   | ERIONE           | _  |
| A    | LL ABOUT         | CHICKEN SOUP          |                 | 106 SOUT   | H NORTH STREE      | 1             | 40 SAN    | DY SHORE    |                  | _  |
| A    | LL ABOUT         | CHOCOLATE GRAS        | SHOPPERS        | 226 SOUT   | H NORTH STREET     | 2             | 93 SAN    | DY SHORE    |                  |    |
| A    | RNIE'S AW        | ESOME GYM AND G       | RILL            | 22 UPPER   | LOWER BLVD         |               | 26 GEO    | RGE O'JUNG  | LE               | _  |
| A    | UNTIE ANG        | ELA'S HOUSE OF P      | ASTA            | 202 UPPE   | R LOWER BLVD       | 2             | 62 GEO    | RGE O'JUNG  | LE               | _  |
| E    | BARBS BES        | T BEAR BURGERS        |                 | 46 SOUTH   | NORTH STREET       |               | 58 SAN    | DY SHORE    |                  |    |

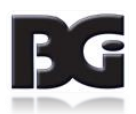

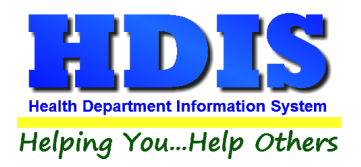

#### Example of selected FSO/RFE:

| RFSO - A DUBIOUSLY PRICED DINING DELIGHT                                                     |                                                              |                                                | Σ                              |
|----------------------------------------------------------------------------------------------|--------------------------------------------------------------|------------------------------------------------|--------------------------------|
| Find FSO/RFE Licensing Information Inspections                                               | FSO CCP RFE Process                                          | Review Variance Verification                   | Plan Review E-mail / GIS / GPS |
|                                                                                              | Food Service Oper                                            | ation                                          |                                |
| ✓ FSO RFE Endorsemen RFE SO Endorsemen                                                       | t 🛛 Catering 🗌 Se<br>t                                       | asonal 🗌 Limited                               | 247                            |
| Name of Facility                                                                             | Name o                                                       | f License Holder                               |                                |
| A DUBIOUSLY PRICED DINING DE                                                                 | ELIGHT KIM PC                                                | SSIBLE                                         |                                |
| Street address                                                                               | City                                                         | State                                          | Zip code                       |
| 190 MAIN STREET                                                                              | BALROG TWP                                                   | ✓ OH                                           | 99973 🗸                        |
| Phone FAX                                                                                    |                                                              | Established Date                               | e Code                         |
| 1-555-555-1761 1-555-555-1190                                                                |                                                              | 11                                             | C4S 🗸                          |
| Employees with Food Protection                                                               | Certification                                                | Manage Employee Certs                          | Show Active Only               |
| Cert Levels Required         ✓ Level 1       After 2010       FBI       Sa         ✓ Level 2 | nitation Active Last Name<br>T Banner<br>T Bond<br>T Schnell | First Name<br>Brenda<br>James<br>Stan Modified | Level ^<br>2<br>1<br>d 1       |
| Mailing address for annual Renewal if o                                                      | lifferent than above                                         |                                                | >                              |
| Name of parent company or owner<br>FOOD EMPORIUM                                             | Mail to F                                                    | Person (optional)                              |                                |
| Street address                                                                               | City                                                         | State                                          | Zip code                       |
| 190 MAIN STREET                                                                              | BALROG TWP                                                   | ✓ OH                                           | 99973 🗸                        |
| Phone<br>1-555-555-4961                                                                      |                                                              |                                                |                                |
|                                                                                              |                                                              |                                                |                                |

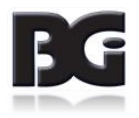

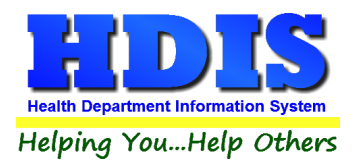

Once the FSO or RFE is selected navigate to the **E-mail/GIS/GPS** tab.

Click the **Modify** button

Right – click Save Current Audit Number \*

This creates a record that will keep the original audit # and date issued. The record will have a backward slash in front of the name and will be marked as either: Out of Business, Duplicate, or Transfer.

Enter Today's date in the Transfer date field.

(Buttons with \*asterisks are activated with a right-click)

| 🖺 RFSO | - A DUBIOUSI | LY PRICED DININ                | IG DELIGHT         |                                   |                                                                 |                                      |                            |                     | ×                  |
|--------|--------------|--------------------------------|--------------------|-----------------------------------|-----------------------------------------------------------------|--------------------------------------|----------------------------|---------------------|--------------------|
| Find   | FSO / RFE    | E Licensin                     | g Information      | Inspections                       | FSO CCP                                                         | RFE Process Review                   | Variance Verification      | Plan Review         | E-mail / GIS / GPS |
|        |              | Owne<br>Operato                | r bow190@          | @hdismail.org<br>@hdismail.org    |                                                                 |                                      |                            |                     | email              |
|        |              | Manage                         | r mgr190@          | )hdismail.org                     |                                                                 |                                      |                            |                     | email              |
|        |              | Chain Owne                     | r co190@h          | ndismail.org                      |                                                                 |                                      |                            |                     | email              |
|        |              | Othe                           | r oth190@          | hdismail.org                      |                                                                 |                                      |                            |                     | email              |
|        |              | External ID<br>Street #<br>190 | # Prefix Direction | Prefix G<br>Type S<br>Latitude De | Iobal Infor<br>treet name<br>AAIN<br>Iobal Posi<br>icimal Value | Trimation System     Longitude Decir | Street<br>Suffix<br>STREET | Prefix<br>Direction | -                  |
|        |              |                                |                    | 30.0                              | 000900                                                          | -112.12505                           | 120                        |                     | Modify             |

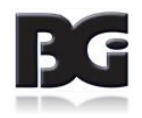

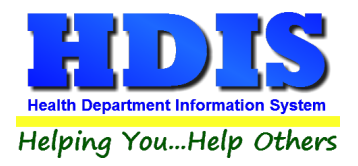

Example of what a Transfer license would look like in the Find list:

The records with the backslash before the name are either **Out of Business, Duplicate, or Transfer**.

| 🖺 FSC | ) / RFE -     |                |                   |                 |               |            |            |        |                 |             |        |                  |
|-------|---------------|----------------|-------------------|-----------------|---------------|------------|------------|--------|-----------------|-------------|--------|------------------|
| Find  | FS0/R         | FE Licer       | ising Information | Inspections     | FSO CCP       | RFE Proces | s Review   | Varian | ce Verification | Plan Review | E      | mail / GIS / GPS |
|       | by Name       | 0              | by License #      | O by Street Add | ress          |            |            |        |                 |             |        |                  |
| E     | nter Name, Li | cense# or Stre | eetAddress        |                 |               |            |            |        |                 |             |        |                  |
|       |               |                |                   |                 |               |            |            |        | Check For Compl | aints A     | dd     | Close            |
|       | Name          |                |                   |                 |               |            | Street     |        |                 | License #   |        | Name of c ^      |
|       | WOOFEF        |                | NE GOOD BU        | RGERS #162      | :5            |            | 1625 MAI   | N STR  | EET             |             | 1143   | SANDY B          |
|       | WOOFEF        | S DOGGC        | NE GOOD BU        | RGERS #163      | 7             |            | 1637 UPP   | PERLO  | OWER BLVD       |             | 1151   | ROCKET           |
| _     | VOID          |                |                   |                 |               |            |            |        |                 |             | 0      |                  |
| _     | VOID          |                |                   |                 |               |            |            |        |                 |             | 0      |                  |
| _     |               | USLY PR        | ICED DINING D     | DELIGHT         |               |            | 190 MAIN   | STRE   | ET              |             | 582    | KIM POS          |
| •     |               | DINING AN      | D GOOD EATS       | S PLACE         |               |            | 94 LINE IN | N SAN  |                 |             | 724    | KIM UNLI         |
| _     |               | OF SALT        |                   |                 |               |            | 70 MAIN S  | STREE  | Т               |             | 716    | KIM POS          |
| _     | GABBY         | TREATS         |                   |                 |               |            | 12 GABB    | YWA    |                 |             | 580    | GABBY            |
| _     | GABBY         | TREATS         |                   |                 |               |            | 12 GABB    | YWAY   |                 |             | 655    | GABBY            |
| _     | GABBY         | TREATS         |                   |                 |               |            | 12 GABB    | YWAY   |                 |             | 681    | GABBY            |
| _     | GABBY         | IREATS         |                   |                 |               |            | 12 GABB    | YVVA   |                 |             | 689    | GABBY            |
|       |               |                |                   |                 |               | I          |            |        |                 | 1           |        |                  |
| RF    | SO - \A DU    | JBIOUSLY PI    | RICED DINING D    | ELIGHT          |               |            |            |        |                 |             |        |                  |
|       |               | ······         |                   |                 |               |            |            |        |                 | 1           |        |                  |
|       | Find          | L              | FSO / RFE         |                 | Licensing Inf | ormation   |            | Insp   | ections         | F           | SO CCF | >                |
|       |               |                |                   | Out of Bu       | usiness o     | r Duplica  | te or Tra  | insfe  | r               |             |        |                  |
|       |               | F\$O           | RFE En            | dorsement       |               | na Seas    | onal 🗆     | imite  | d License       | #           | Ext Li | c # (optional)   |
|       |               |                | 🗆 FSO En          | dorsement       | Outern        | -9 00a3    |            | Linne  | <b>4</b>        | 582         |        |                  |

| City             | State                                                                         | Zip codo         |
|------------------|-------------------------------------------------------------------------------|------------------|
| BALROG TWP       | → OH →                                                                        | 99973 V          |
|                  | Established Date                                                              | Code             |
| ation Manag      | e Employee Certs 🛛 🖌 Sh                                                       | ow Active Only   |
| Active Last Name | First Name                                                                    |                  |
| nan above        |                                                                               |                  |
| Mail to Person   | (optional)                                                                    |                  |
|                  | State                                                                         | Zip code         |
|                  | ation Manag<br>Active Last Name<br>Active Last Name<br>Mail to Person<br>Dity | Established Date |

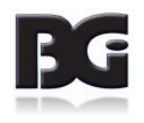

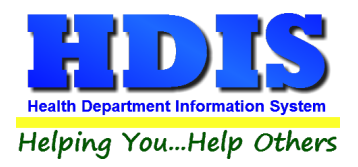

**Navigate** to the newly created Transfer record where the facility has a slash "\" in front of the name and go to the **Licensing Information** Tab.

#### Click the Licensing Information tab.

To make sure there are no fees that show up on a Transmittal report with the transfer record, change the Code and Descript areas to "**Transfer**."

| Find                | FSO/RFE           | Licensing Informat                                                    | ion               | Inspectio      | ns                   | FSO CCP           |            |
|---------------------|-------------------|-----------------------------------------------------------------------|-------------------|----------------|----------------------|-------------------|------------|
| Code Des<br>TR V TR | script<br>ANSFER  |                                                                       | Local fee<br>0.00 | State fee      | WS fee<br>0.00       | Late fee Tota     | al<br>0.00 |
| Insp. interval      | Last three stands | ard inspection dates<br>14/25/2019 04/18/2018                         | ]                 | PR Inter       | al Last              | two PR inspection | IS         |
| Audit 8303223       | External Audit #  | Date issued         Date paid           02/08/2023         02/08/2023 | d Receip          | ot#            | 7623                 |                   |            |
| Inspector<br>CS v   | CAT SCAN, SIT     |                                                                       | S                 |                |                      |                   |            |
| Political subdivisi | on<br>DOR VILLAGE |                                                                       | Distric           | t Air Compliar | ice:<br>ant (N)on (C | )ver / /          | Date       |
| Website             |                   |                                                                       |                   |                |                      |                   |            |
| Note                |                   |                                                                       |                   |                |                      |                   |            |
|                     |                   |                                                                       |                   | 000 d          |                      |                   |            |
| Private Water       |                   |                                                                       | 🗆 Out of bu       | siness //      | 110                  |                   |            |
|                     |                   |                                                                       |                   |                |                      |                   |            |

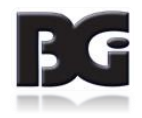

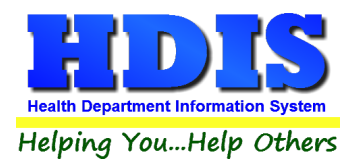

Next, Navigate back to the main record and go to the FSO/RFE Tab.

Edit the record to add the information for the Transfer.

If Licensing Information needs any changes, navigate to the Licensing Information tab and edit it as normal.

|        | OUSLY PRICED DINING DELIGHT                                                                                                    |                |                                     |                                     |                  |                   |
|--------|----------------------------------------------------------------------------------------------------|----------------|-------------------------------------|-------------------------------------|------------------|-------------------|
| i FSO/ | RFE Licensing Information Inspections                                                                                                    | FSO CCP        | RFE Process Review                  | Variance Verification               | Plan Review      | E-mail / GIS / GI |
|        |                                                                                                    | Food Ser       | vice Operation                      |                                     |                  |                   |
|        | <ul> <li>✓ FSO</li> <li>□ RFE Endorsement</li> <li>□ RFE</li> <li>□ FSO Endorsement</li> </ul>                                                                                                    | Cate           | ering 🗌 Seasonal                    | Limited                             | cense #<br>247   | ]                 |
|        | Name of Facility                                                                                                    |                | Name of License                     | e Holder                            |                  | _                 |
|        | A DUBIOUSLY PRICED DINING DEL                                                                                                    | IGHT           | KIM POSSIBLE                        |                                     |                  |                   |
|        | Street address                                                                                                    | City           |                                     | State                               | Zip code         | _                 |
|        | 190 MAIN STREET                                                                                                    | BALR           | OG TWP                              | V OH V                              | 99973 ~          |                   |
|        | Phone FAX                                                                                                    |                |                                     | Established Dat                     | e Code           | -                 |
|        | 1-555-555-1761 1-555-555-1190                                                                                                    |                |                                     |                                     | C4S              |                   |
|        |                                                                                                    |                |                                     |                                     |                  | -                 |
|        | Employees with Food Protection C                                                                                                    | ertification   | Manage I                            | Employee Certs                      | Show Active Only | 1                 |
|        | Cert Levels Required                                                                                                    | Active         | Last Name                           | First Name                          | Level 🔨          |                   |
|        | ✓ Level 1                                                                                                    | ation T        | Banner                              | Brenda                              | 2                |                   |
|        |                                                                                                    |                | Hond                                | James                               | 1                |                   |
|        | 🗹 Level 2                                                                                                    | Т              | Schnell                             | Stan Modifier                       | 4 1 V            |                   |
|        | ☑ Level 2                                                                                                    | T              | Schnell                             | Stan Modified                       |                  |                   |
|        | ✓ Level 2<br>Mailing address for annual Renewal if diff                                                                                                    | erent than abo | Schnell<br>ove                      | Stan Modified                       |                  | _                 |
|        | Level 2 Mailing address for annual Renewal if diff Name of parent company or owner                                                                                                    | erent than abo | Schnell<br>ove<br>Mail to Person (o | Stan Modified                       |                  | -                 |
|        | Level 2     Mailing address for annual Renewal if diff     Name of parent company or owner     FOOD EMPORIUM                                                                                                    | erent than abo | Schnell<br>ove<br>Mail to Person (d | Stan Modified                       |                  | -                 |
|        | Level 2      Mailing address for annual Renewal if diff Name of parent company or owner      FOOD EMPORIUM      Street address                                                                                  | erent than ab  | Mail to Person (                    | Stan Modified                       | Zip code         |                   |
|        | Level 2      Mailing address for annual Renewal if diff Name of parent company or owner     FOOD EMPORIUM Street address 190 MAIN STREET                                                                        | erent than abo | Mail to Person (c                   | Stan Modified<br>optional)<br>State | Zip code         | ]<br>-<br>]       |
|        | Level 2      Mailing address for annual Renewal if diff Name of parent company or owner     FOOD EMPORIUM Street address     190 MAIN STREET Phone                                                              | City           | Mail to Person (c                   | Stan Modified<br>optional)<br>State | Zip code         | _<br>-<br>]       |
|        | ✓ Level 2          Mailing address for annual Renewal if diff         Name of parent company or owner         FOOD EMPORIUM         Street address         190 MAIN STREET         Phone         1-555-555-4961 | City           | Mail to Person (c                   | Stan Modified<br>optional)<br>State | Zip code         | _<br>-<br>        |

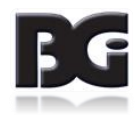